## How to Create and Map a Catalog

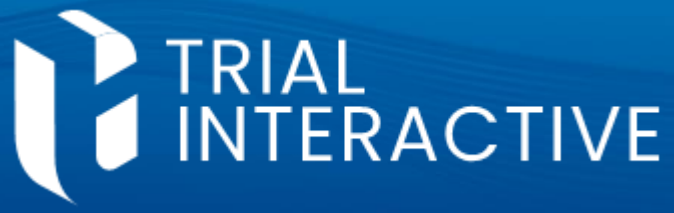

#### **GlobalLearn version 2.5**

#### **APPLICABLE TO:**

- Company Admin
- O Manager
- O Instructor
- O Learner

#### GlobalLearn

Catalogs function as containers for courses, with each catalog capable of being assigned to different users or departments. Courses can appear in multiple catalogs. Study/Site courses are not affected.

| <ol> <li>Log in to Global Learn and navigate to<br/>the Company Dashboard. Select<br/>Catalog Management.</li> <li>Click on Add Catalog.</li> </ol> | Image: Catalog Management allows you to create a collection of courses. This provides a convenient way to organize and present your courses for various audiences. |  |  |
|----------------------------------------------------------------------------------------------------|----------------------------------------------------------------------------------------------------|--|--|
|                                                                                                    | Catalog Management                                                                                                    |  |  |
|                                                                                                    | 2                                                                                                    |  |  |

<sup>3</sup>Give a **name** to the new Catalog. You can make a catalog not visible if you're not ready for users to browse or use it. Click **Save**.

# Add Catalog

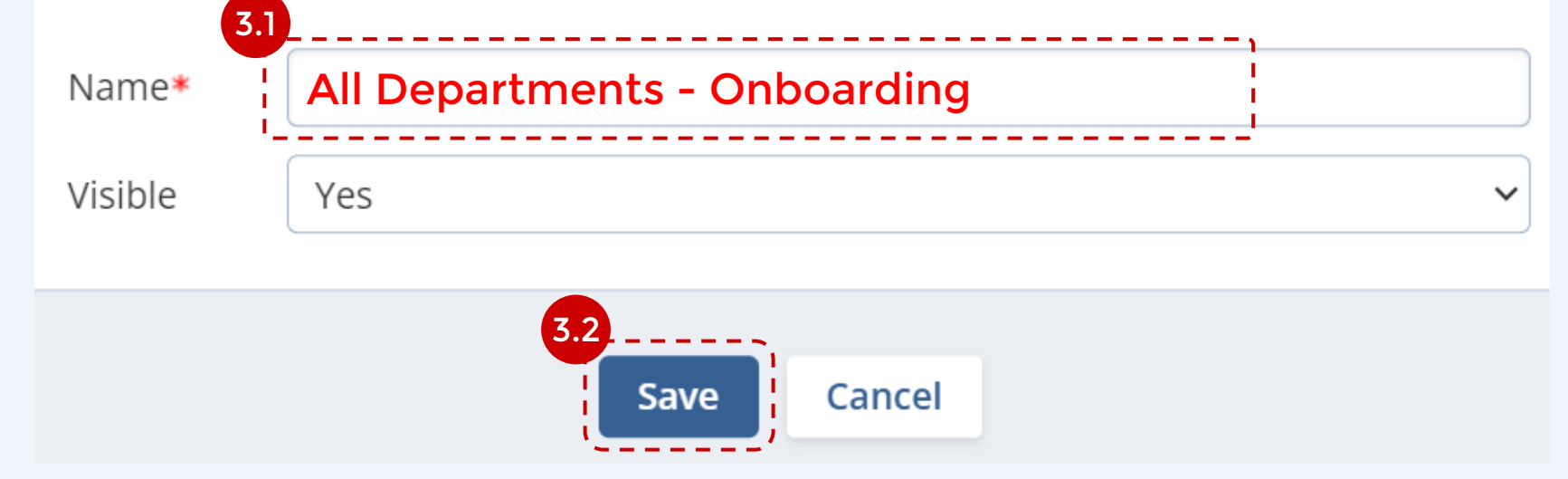

7 Catalogs

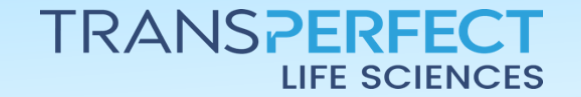

Page 1 of 3 November 2024

### How to Create and Map a Catalog

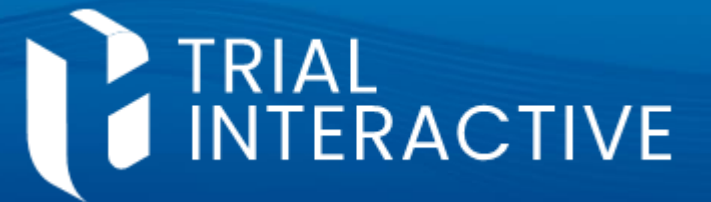

**GlobalLearn version 2.5** 

| 4 Tł<br>Ca                         | he atalog v<br><b>atalog Ma</b> | will now<br>nageme | be listed ir<br>ent. | n 5 5<br>5<br>a    | ite (<br><b>Grou</b><br>ssig | t the catalog and<br>Catalog Mapping<br>p Catalog Mappir<br>n pools of users t | l click on either<br>or <b>Training</b><br>ng I you wish to<br>o the catalog. |
|------------------------------------|---------------------------------|--------------------|----------------------|--------------------|------------------------------|--------------------------------------------------------------------------------|-------------------------------------------------------------------------------|
| <ul><li>Ac</li><li>8 Cat</li></ul> | dd Catalog                      | C Edit             | 5<br>Telete          | 𝖉 Site Catalog Map | ping                         |                                                                                | <b>Catalog Mapping</b><br><b>Q</b> Search by Catalog Na                       |
|                                    | Name 🔻                          |                    |                      | Added B            | y <del>-</del>               | Date 🔻                                                                         | Sites                                                                         |
|                                    | All Depart                      | ments - O          | nboarding            | Michael S          | cott                         | 5 Sep 202                                                                      | .4 0                                                                          |

<sup>6</sup> Click to select Sites/Groups from the right-hand panel then click **Add**.

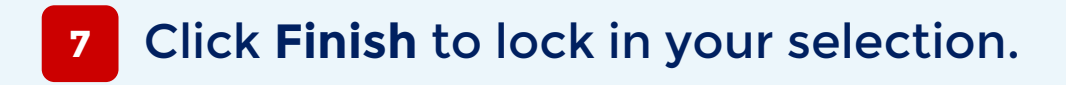

| Site Catalog Mapping                     |             |                             | × |
|------------------------------------------|-------------|-----------------------------|---|
| Catalogs: All Departments - Onboarding × |             |                             |   |
| Search Site                              |             |                             | Q |
| Current Sites (2)                        |             | Potential Sites (10)        |   |
| A No Sites                               |             | <b>–</b> 44                 |   |
| 🗸 London - 104                           |             | A Bathgate - Scotland - 105 |   |
| 🗸 Site A - 116                           | <pre></pre> | 🚨 Cape Town - 104           |   |
|                                          | 《 Add       | 6 🗸 Company A - 116         |   |
|                                          | Remove »    | 📕 Edinburgh - Covid 19      |   |
|                                          |             | Jon Rivers - 116            |   |

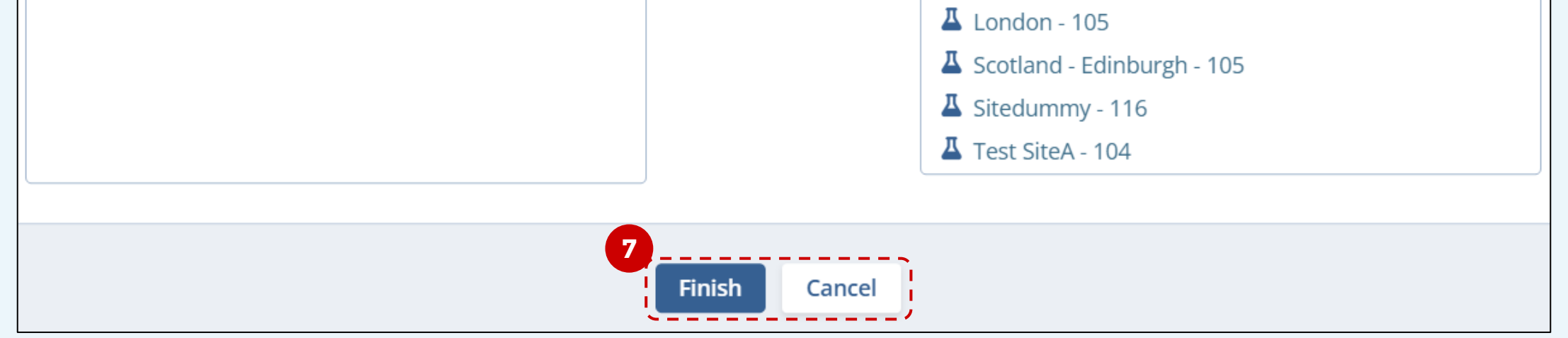

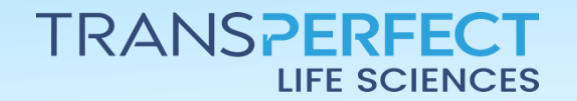

Page 2 of 3 November 2024

### How to Create and Map a Catalog

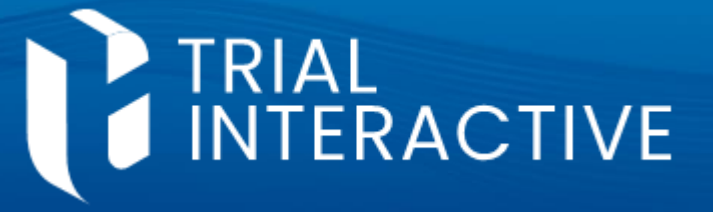

**GlobalLearn version 2.5** 

- 8 If you want to add an existing course to a Catalog, head to **Course Management**.
  - New duri
- New courses will be added to a catalog during course creation.

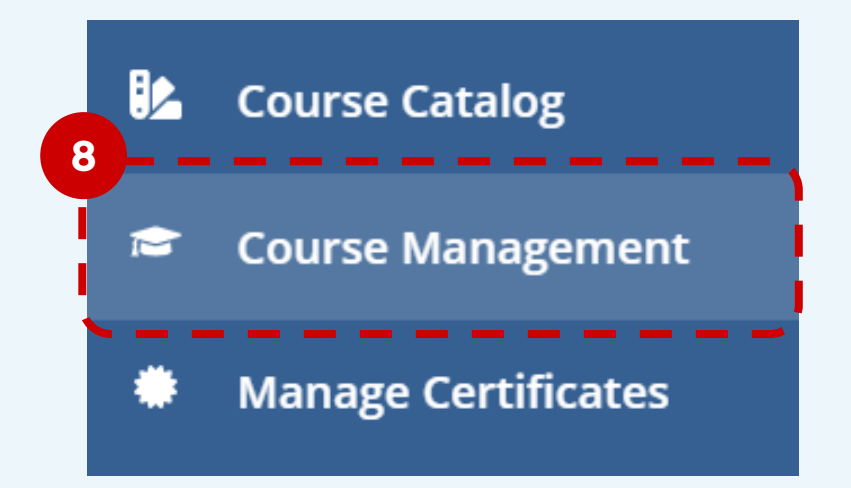

9 Select the Course then expand More Options and click Add to Catalog.

| Total Courses 222 Ac    | tive Courses 216      | Inactive Courses 6  | 5       |
|-------------------------|-----------------------|---------------------|---------|
| 🕒 Add Course 🔗 Edit   🗑 | 9<br>Delete More Opti | ons 🗸               |         |
| 222 Courses 1 Selected  | Add to C<br>Export t  | Catalog<br>to Excel |         |
| Course name ~           |                       | Creation Date       | Version |
|                         |                       |                     |         |
| Workshop on Data Sta    | andardization         | 5 Sep 2024          | 1.0     |

10 Click to select any catalog from the right-hand panel, then click **Add**.

11 Click **Finish** to lock in your selection and conclude the process.

| Add Courses to Catalog                      | ×                            |
|---------------------------------------------|------------------------------|
| Courses: Workshop on Data Standardization × |                              |
| Search Catalog                              | Q                            |
| Current Catalogs (1)                        | Potential Catalogs (7)       |
| Test catalog1                               | All Departments - Onboarding |

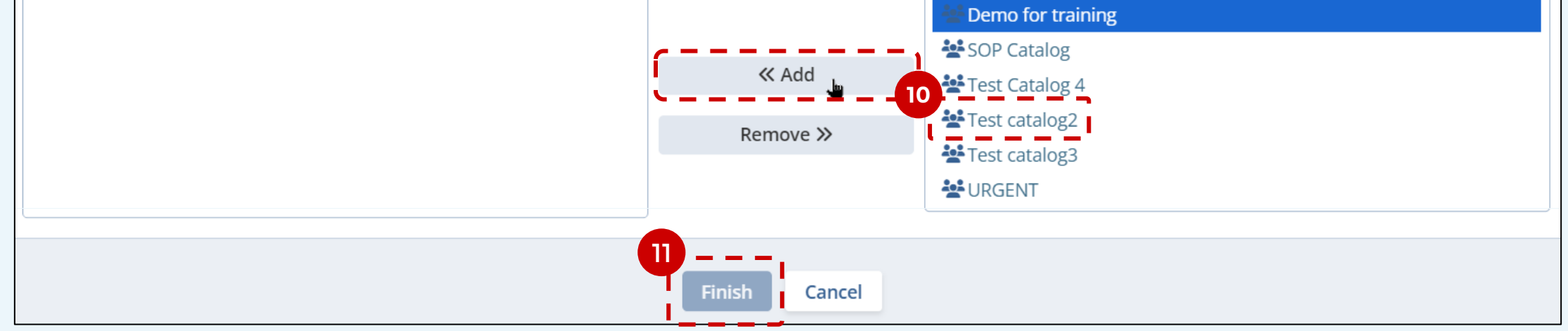

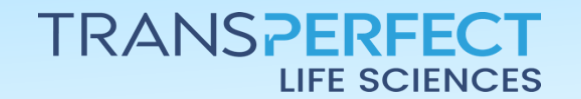

Page 3 of 3 November 2024